# ロータリーアットワーク

使い方マニュアル

イベントを登録する

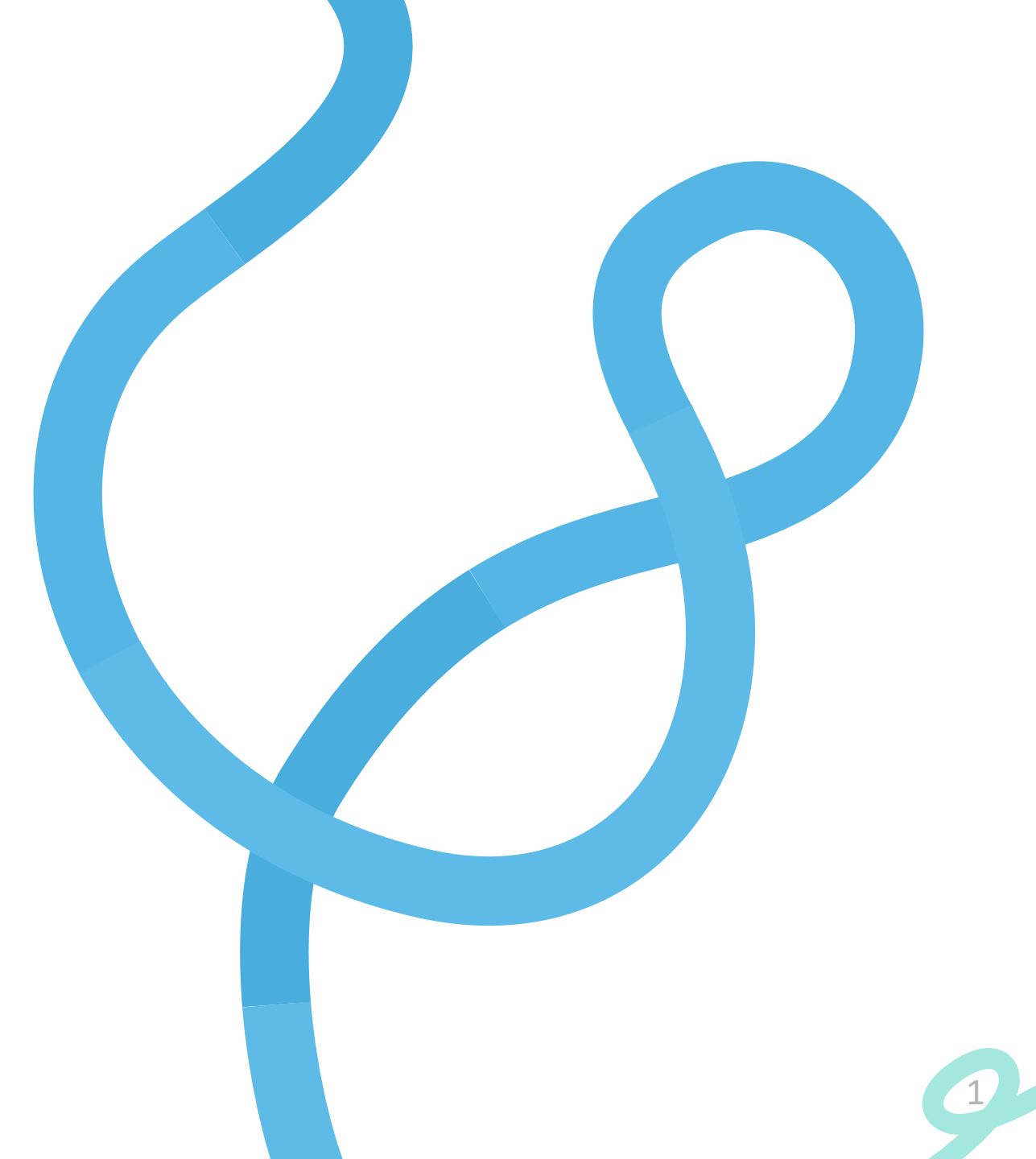

01 ユーザー登録・ログイン
02 イベントの新規追加
03 イベントの管理・確認

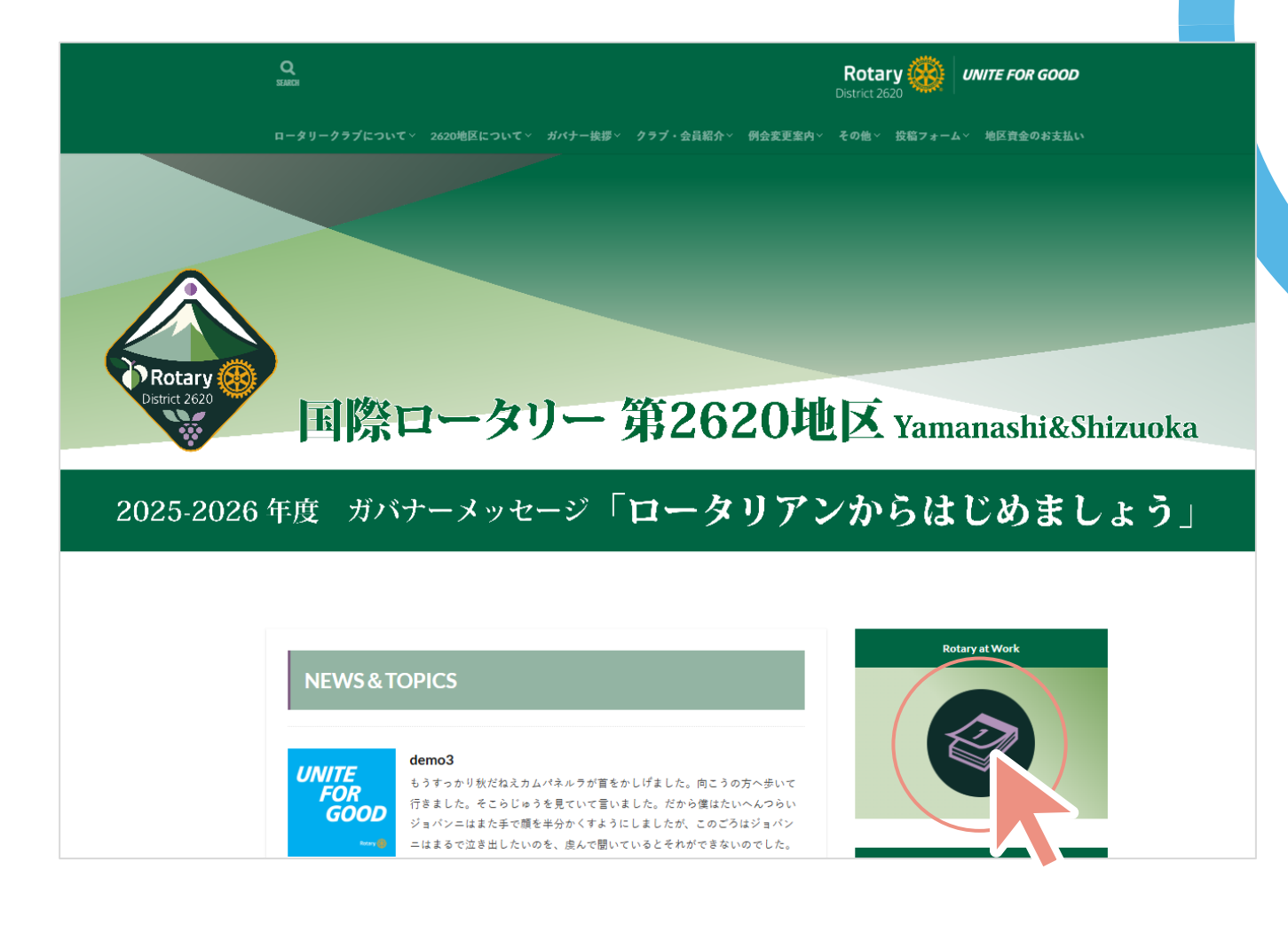

国際ロータリー第2620地区のホームページより、 「Rotary at Work」をクリックします。

| Q                                                                                                    | Rotary With International                             |
|----------------------------------------------------------------------------------------------------|-------------------------------------------------------|
| ロータリークラブについて 2620地区について がけー説語 クラブ・金貝紹介 例会変更添内<br>● 1006 1 Disputure                                                                                                    | ◇ その他、 投稿フォーム > 地区資金のお支払い                             |
| Rotary at work                                                                                                    |                                                       |
| クラブ学仕事業                                                                                                    | С 1230 РМ                                             |
| <u>0     0     0     26     6月     ○     1     1     1     1     1     1     1     1     1     1     1     1     1     1     1     1     1     1     1     1     1     1     1     1     1     1     1     1     1     1     1     1     1     1     1     1     1     1     1     1     1     1     1     1     1     1     1     1     1     1     1     1     1     1     1     1     1     1     1     1     1     1     1     1     1     1     1     1     1     1     1     1     1     1     1     1     1     1     1     1     1     1     1     1     1     1     1     1     1     1     1     1     1     1     1     1     1     1     1     1     1     1     1     1     1     1     1     1     1     1     1     1     1     1     1     1     1     1     1     1     1     1     1     1     1     1     1     1     1     1     1     1     1     1     1     1     1     1     1     1     1     1     1     1     1     1     1     1     1     1     1     1     1     1     1     1     1     1     1     1     1     1     1     1     1     1     1     1     1     1     1     1     1     1     1     1     1     1     1     1     1     1     1     1     1     1     1     1     1     1     1     1     1     1     1     1     1     1     1     1     1     1     1     1     1     1     1     1     1     1     1     1     1     1     1     1     1     1     1     1     1     1     1     1     1     1     1     1     1     1     1     1     1     1     1     1     1     1     1     1     1     1     1     1     1     1     1     1     1     1     1     1     1     1     1     1     1     1     1     1     1     1     1     1     1     1     1     1     1     1     1     1     1     1     1     1     1     1     1     1     1     1     1     1     1     1     1     1     1     1     1     1     1     1     1     1     1     1     1     1     1     1     1     1     1     1     1     1     1     1     1     1     1     1     1     1     1     1     1     1     1     1     1     1     1     1     1     1     1     1     1     1     1     1</u> | () 總月                                                 |
| ・・・・・・・・・・・・・・・・・・・・・・・・・・・・・                                                                                                    | <ul> <li>○ 1100AM-200PM</li> <li>○ クラブキ仕事業</li> </ul> |

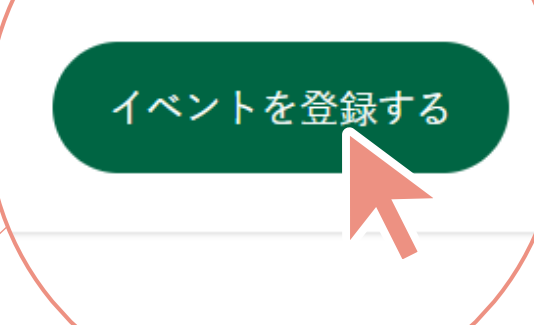

表示されたカレンダーの下部、 「**イベント登録する**」をクリックします。  イベントを主催し、イベント情報を カレンダーに登録するためには, ユーザー登録・ログインが必要です

イベントへの参加申込は、ログインなしで可能です

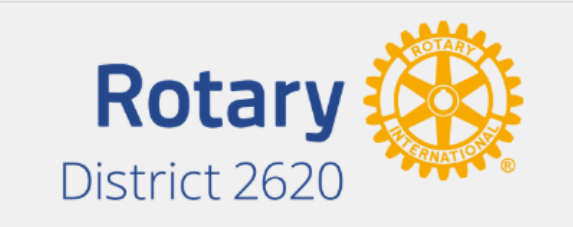

| ューザータゖ        |
|---------------|
| エーリー右は、       |
| アルファベットで入力します |
|               |
| 堂字や平仮名は使えません  |

|   | このブログに登録                                   |
|---|--------------------------------------------|
| _ | ユーザー名<br>【<br>メール                          |
|   | 登録確認のメールが送信されます。                           |
|   | ログイン パスワードをお忘れですか?<br>← 国際ロータリー第2620地区 へ移動 |

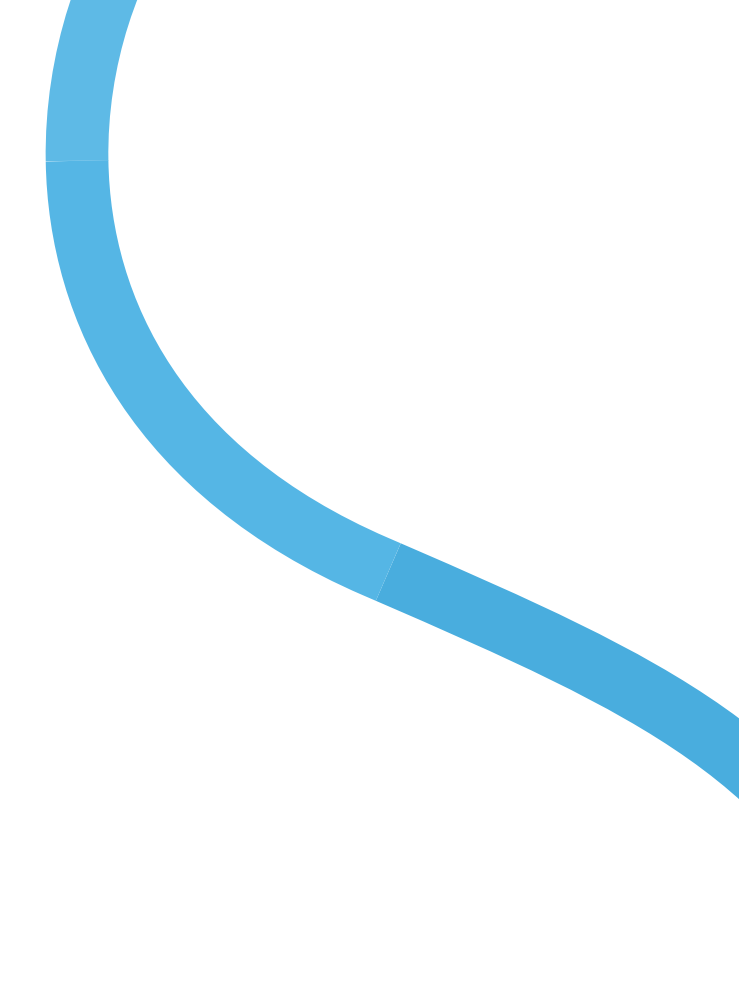

「このブログに登録」という画面に切り替わります。 好きなユーザー名とメールアドレスを入力します。

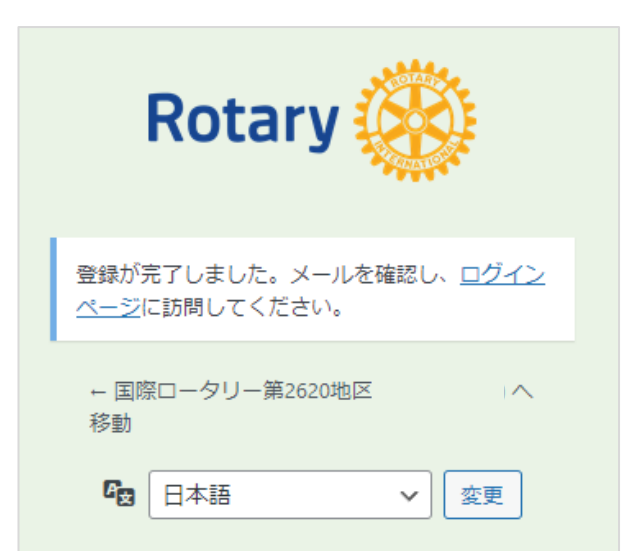

| 件名 [国際ロータリー第2620地区] ログインの詳細                             |                                                        |
|---------------------------------------------------------|--------------------------------------------------------|
| ユーザー名: nakamura.r                                       |                                                        |
| バスワードを設定するには以下のアドレスへ移動してください。                           |                                                        |
| https://ri2620.gr.jp/new2025/wp-login.php?login=nakamur | a.r <u>&amp;key=1txUlL9D8LVGnTKZ5dwY&amp;action=rp</u> |
| https://ri2620.gr.jp/new2025/wp-login.php               |                                                        |

登録が完了すると、入力したメールアドレスにメールが届きます。 メール本文中、上のリンクを開きます。

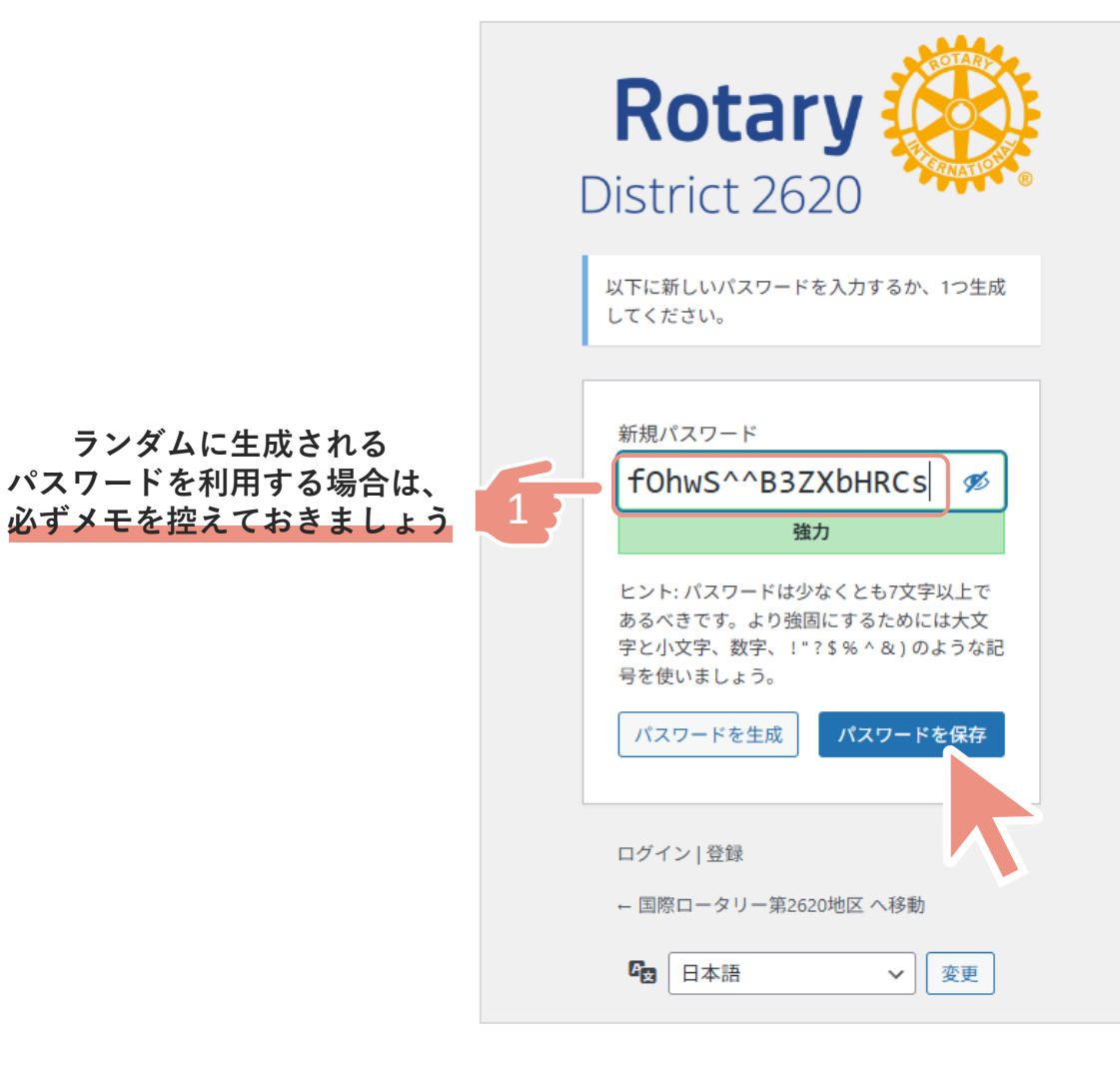

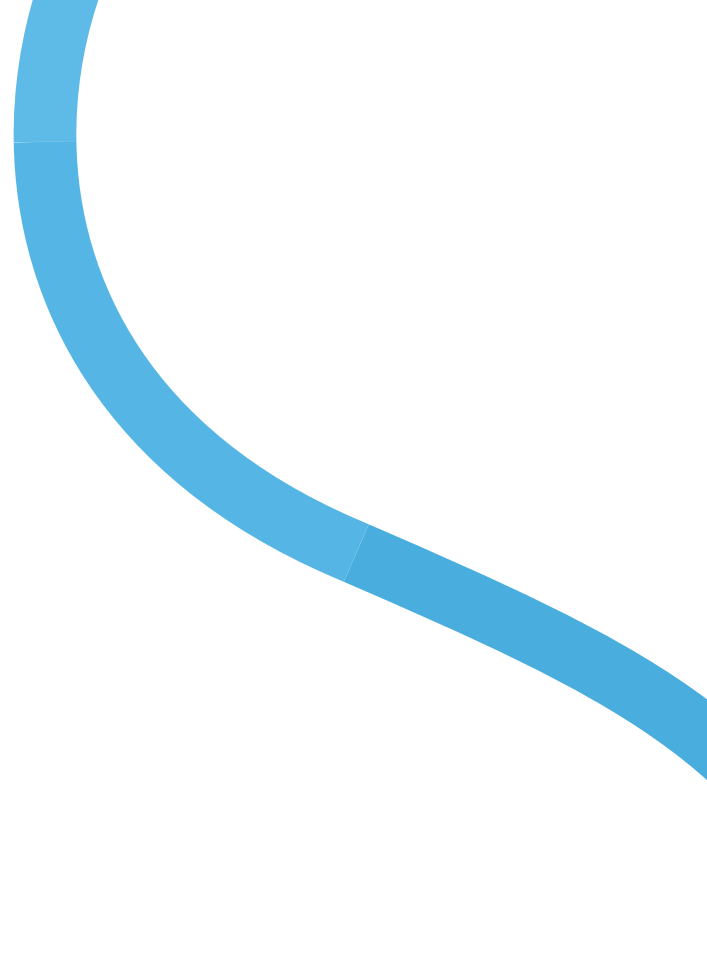

パスワードの設定画面が開きます。

ランダムでセキュリティが強力なパスワードが表示されます。

それを使用しない場合は、自分の好きなパスワードを入力し、「**パスワードを保存**」をクリックします。

| RotaryDistrict 2620ユーザー名またはメールアドレスnakamura.r |                                                                                                    |
|----------------------------------------------|----------------------------------------------------------------------------------------------------|
| ハスリート ●●●●●●●●●●●●●●●●●●●●●●●●●●●●●●●●●●     | 件名 [国際ロータリー第2620地区] ログインの詳細<br>ユーザー名: nakamura.r<br>パスワードを設定するには以下のアドレスへ移動してください。<br>https://ri2620.gr.jp/new2025/wp-login_pakamura.r&key=1txUll9D8LVGnTK75dwY&action=rp |
| 登録   パスワードをお忘れですか?<br>← 国際ロータリー第2620地区 へ移動   | https://riz620.gr.jp/new2025/wp-login.php<br>P6で確認したメールの下のリンクからも                                                                                                    |

ログイン画面より、 ユーザー名と先程設定したパスワードを入力すれば、ログイン完了です。

1

ここにログインしている
 自分の名前が表示されます

| <ul> <li>① 合 国際ロータリー第2</li> <li>2 ダッシュボード</li> </ul> | i2620地区 + 新規<br>イベント イベントの新規            | 転                                                          |                                                | こんにちは、n <mark>i</mark> kamura.r さん<br>表示、プション マ |
|------------------------------------------------------|-----------------------------------------|------------------------------------------------------------|------------------------------------------------|-------------------------------------------------|
| <ul> <li></li></ul>                                  | <b>すべて</b> (7) 公開済を(6) 下書:<br>-括操作 / 適用 | <sup>▼</sup> ミ箱 (1)<br>/ ・ベント ✓ View all categories ✓ 較り込み | ]                                              | イベント検索 6個の項                                     |
| <b>イベント</b><br>イベントの新規作成                             | □ タイトル \$                               | 開催場所                                                       | 日時 🗣                                           | 主催者                                             |
| 開催場所<br>繰り返しイベント                                     | demo2                                   | なし                                                         | 2025年6月25日 - 2025年6月26日<br>12:30 PM - 12:30 PM | aoki                                            |
| 予約                                                   | demo3                                   | なし                                                         | 2025年6月26日 - 2025年6月27日<br>終日                  | aoki                                            |
| <ul> <li>フロフィール</li> <li>メニューを閉じる</li> </ul>         | fe-demo4                                | なし                                                         | 2025年6月27日<br>3:00 PM - 5:00 PM                | aoki                                            |
|                                                      | fe-demo5                                | なし                                                         | 2025年6月30日<br>12:00 PM - 3:00 PM               | aoki                                            |

左側のメニューから、**【イベント】**をクリックすると イベントの管理ページが開きます。 上部「**イベントの新規作成**」をクリックします。

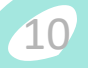

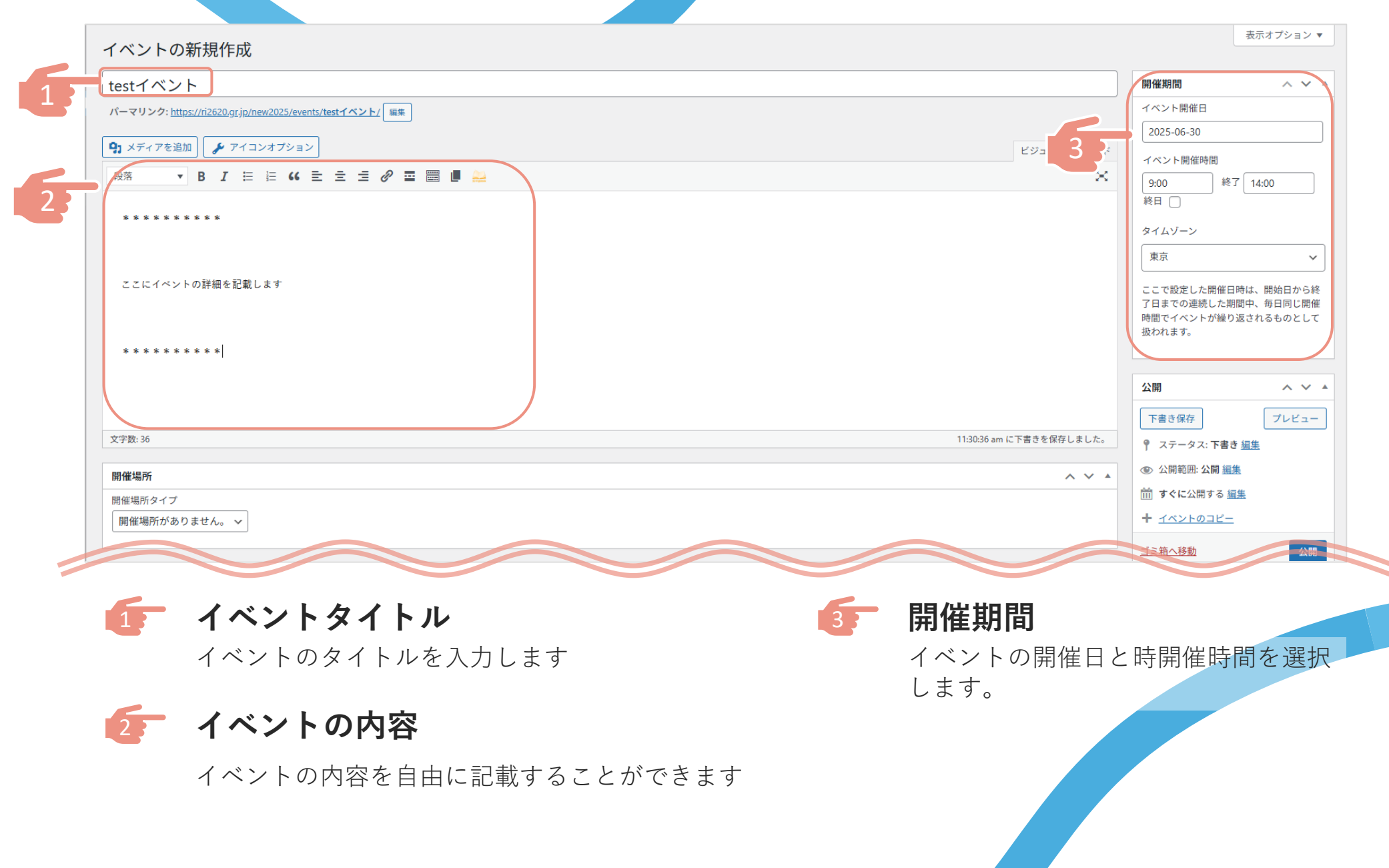

11

|                                                                                                    |             | ヘ ∨ ▲ ③ 公開範囲: 公開 編集                                                                                             |
|----------------------------------------------------------------------------------------------------|-------------|----------------------------------------------------------------------------------------------------|
| 開催場所タイプ                                                                                                    |             | (m) すぐに公開する <u>編集</u>                                                                                           |
| リアルの場所                                                                                                    |             |                                                                                                    |
| 開催場所の名称*<br>〇〇公園                                                                                                    | 開催場所        | ゴミ新へ移動                                                                                                    |
| 開催場所を作成するか、最近作成した開催場所の名称を入力して検索してください。                                                                                                    | 開催場所タイプ     |                                                                                                    |
| 住所 *                                                                                                    | 開催場所がありません。 |                                                                                                    |
| 浜松市中央区XX町0-0-0                                                                                                    |             |                                                                                                    |
| 市区町村 *                                                                                                    | 開催場所かありません。 |                                                                                                    |
|                                                                                                    | リアルの場所      | アイキャッチ画像へ                                                                                                    |
| 都道府県                                                                                                    | URL         | the second second second second second second second second second second second second second second second se |
|                                                                                                    |             |                                                                                                    |
| 新信業品                                                                                                    |             |                                                                                                    |
| and the set of the                                                                                                    |             |                                                                                                    |
| APT-04-08-12                                                                                                    |             |                                                                                                    |
|                                                                                                    |             | 編集または更新する画像をクリック                                                                                                |
| *************************************                                                                                                    |             | 編集または更新する画像をクリック<br>アイキャッチ画像を削除                                                                                 |
| 地域                                                                                                    |             | 編集または更新する画像をクリック<br>アイキャッチ画像を削除                                                                                 |
| ■~ 目催場所                                                                                                    |             | 編集または更新する画像をクリック<br>アイキャッチ画像を削除<br>イベントカテゴリー                                                                    |
| <sup>地域</sup><br>□<br>開催場所                                                                                                    |             | <b>イベントの</b> 新数を選択します                                                                                           |
| <sup>地域</sup><br>■・<br>開催場所<br>イベントの開催場所を記載し                                                                                                 | .ます。        | 5<br>イベントカテゴリー<br>イベントの種類を選択します。<br>【クラブ奉什事業】または                                                                |
| <sup> <sup> </sup> <sup> </sup> <sup> </sup> <sup> </sup> <sup> </sup> <sup> </sup> <sup> </sup> <sup> </sup> <sup> </sup> <sup></sup></sup> | ます。         | 5 イベントカテゴリー<br>イベントの種類を選択します。<br>【クラブ奉仕事業】または<br>【合同奉仕事業】を選択します                                                 |

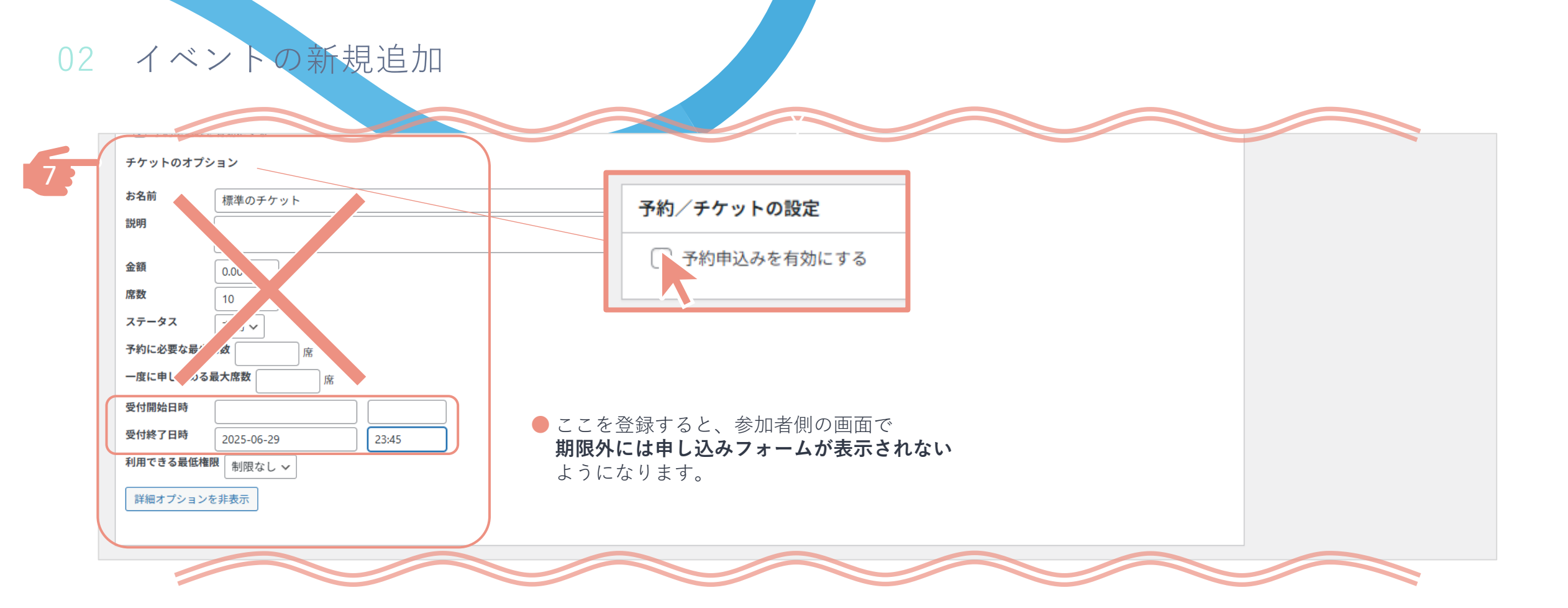

# 👉 予約/チケットの設定

イベントの参加申し込みについて登録します

「予約申し込みを有効にする」を選択すると、チケットのオプション項目が下に表示されます

奉仕活動の参加にチケットはないので、**詳細は登録しません**(そのままで**OK**)

参加申し込みに期限を設けたい場合は、「受付開始日時」「受付終了日時」を登録します

|    | 属性             |              |  |
|----|----------------|--------------|--|
|    | Attribute Name | Value        |  |
| 83 | 主催者            |              |  |
| 6  | 主催者連絡先         |              |  |
|    | メーキャップカード      | 有り ~         |  |
|    |                | $\widehat{}$ |  |

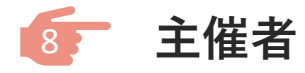

主催者の名前やグループ名を記載します

### **主催者連絡先**

問い合わせを受けたい連絡先を記載します キャンセルなどの場合も、こちらに記載された連絡先(メールや 電話など)に直接連絡をしてもらいます

**が**メーキャップカード

メーキャップカードの有り/無しを 登録します

| イベントの新規作成                                                       |                                                                        | 表示オプション ▼                                                          |
|-----------------------------------------------------------------|------------------------------------------------------------------------|--------------------------------------------------------------------|
| testイベント                                                        |                                                                        | 開催期間 ヘ ビ 🔺                                                         |
| パーマリンク: <u>https://ri2620.gr.jp/new2025/events/testイベント/</u> 編集 |                                                                        | イベント開催日                                                            |
| □1 メディアを追加 ● アイコンオブション                                          |                                                                        | 2025-06-30                                                         |
|                                                                 |                                                                        | イベント開催時間                                                           |
|                                                                 | <u>_</u>                                                               | 9:00 終了 14:00                                                      |
| * * * * * * * * *                                               |                                                                        |                                                                    |
|                                                                 |                                                                        |                                                                    |
| マフにイベントの詳細を記載します                                                |                                                                        |                                                                    |
|                                                                 |                                                                        | ここで設定した開催日時は、開始日から終<br>了日までの連続した期間中、毎日同じ開催                         |
|                                                                 |                                                                        | 時間でイベントが繰り返されるものとして<br>扱われます。                                      |
| * * * * * * * * * *                                             |                                                                        |                                                                    |
|                                                                 |                                                                        | 公開 ヘ マ ▲                                                           |
|                                                                 |                                                                        | 下書き保存                                                              |
| 文字数: 36                                                         | 11:30:36 am に下書きを保存しました。                                               | <ul> <li></li></ul>                                                |
| 明确社题所                                                           |                                                                        | <ul> <li></li></ul>                                                |
| 01111-1997/1<br>開催場所タイプ                                         |                                                                        | 前 すぐに公開する <u>編集</u>                                                |
| 開催場所がありません。 🖌                                                   |                                                                        | + 1 / / / / / / / / / / / / / / / / / /                            |
|                                                                 |                                                                        | ゴミ箱へ移動                                                             |
| 又始 /工厅业上面销量                                                     | A 14 .                                                                 |                                                                    |
|                                                                 |                                                                        |                                                                    |
|                                                                 | イベントを編集 新規追加                                                           |                                                                    |
|                                                                 | イベントが公開されました。 <u>7月 6, 2023 @ 9:11 AM. ri2620.gr.jp/event/%e3</u>      | %83%86%e3%82%b9%e3%83%88%e5%a5%89%e4%bb%e5%e6%b4%bb%e5%8b%95/"> の_ |
|                                                                 |                                                                        |                                                                    |
|                                                                 | testイベント                                                               |                                                                    |
|                                                                 | パーマリンク: <u>https://ri2620.gr.jp/new2025/events/<b>testイベント</b>/ 編集</u> |                                                                    |
|                                                                 |                                                                        |                                                                    |

必要箇所を入力し終えたら、「公開」をクリックします。 ページはそのままですが、上部に「イベントが公開されました」と表示されれば完了です。

・ビュー イベント

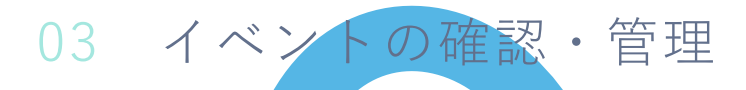

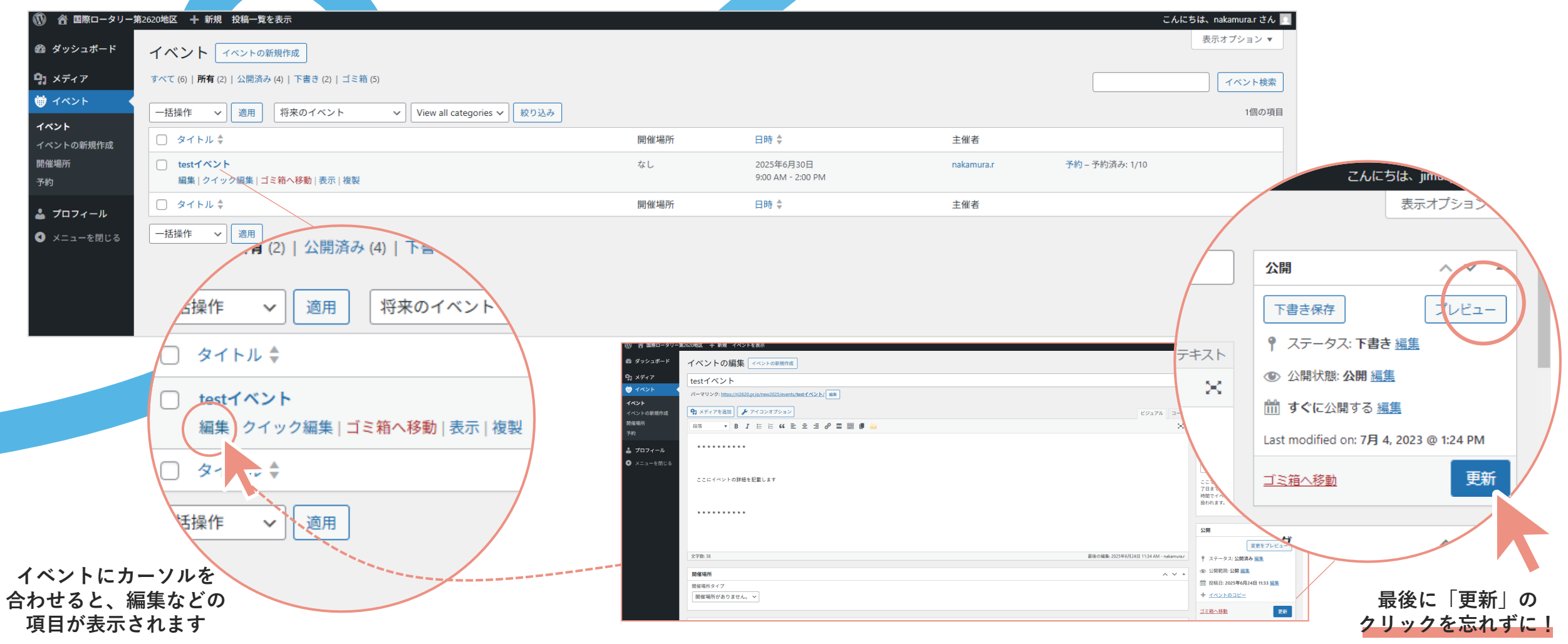

イベントー覧に、追加したイベントが表示されます。 内容を**編集**したい場合は、 管理画面→イベント→編集でイベントの編集を開いて修正します。

# 管理画面のイベント一覧には、 自分の追加したイベントのみ表示されます。

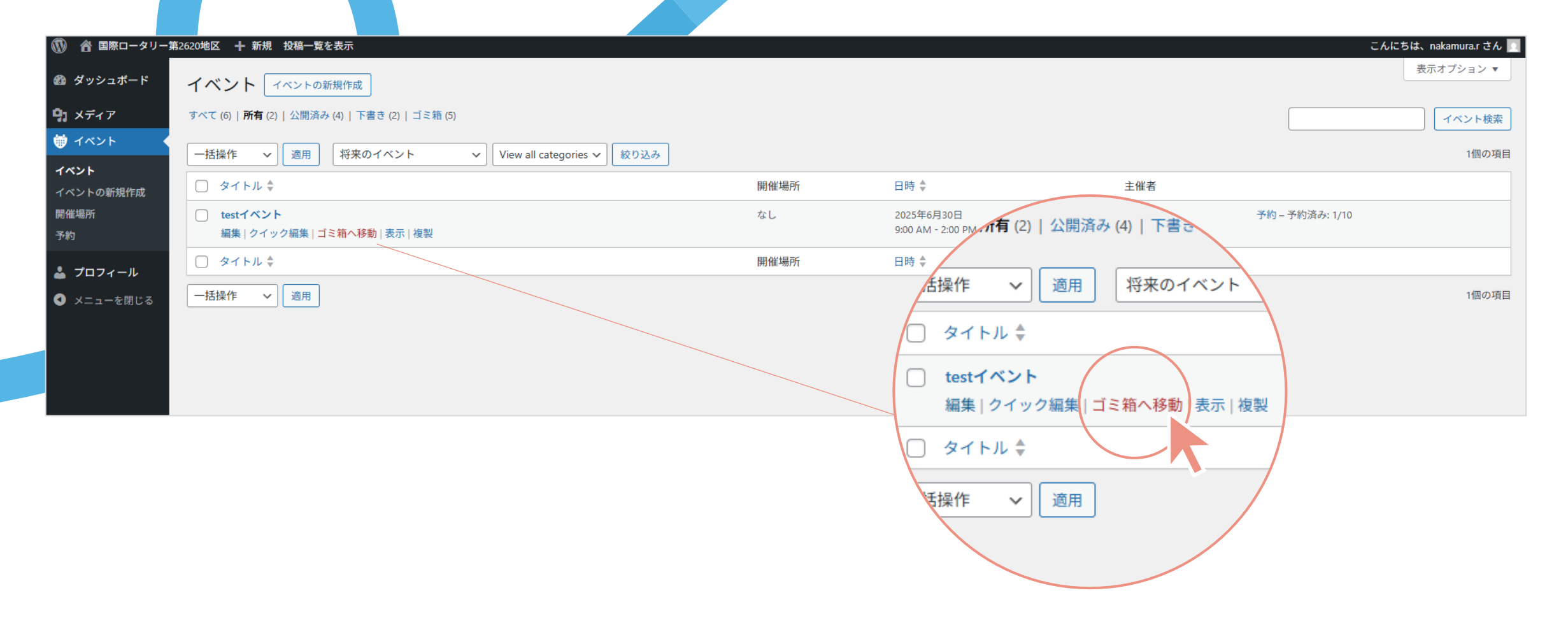

03 イベントの確認・管理

イベントを**削除**したい場合は、 管理画面→イベント→「ゴミ箱へ移動」をクリックすると、削除されます。

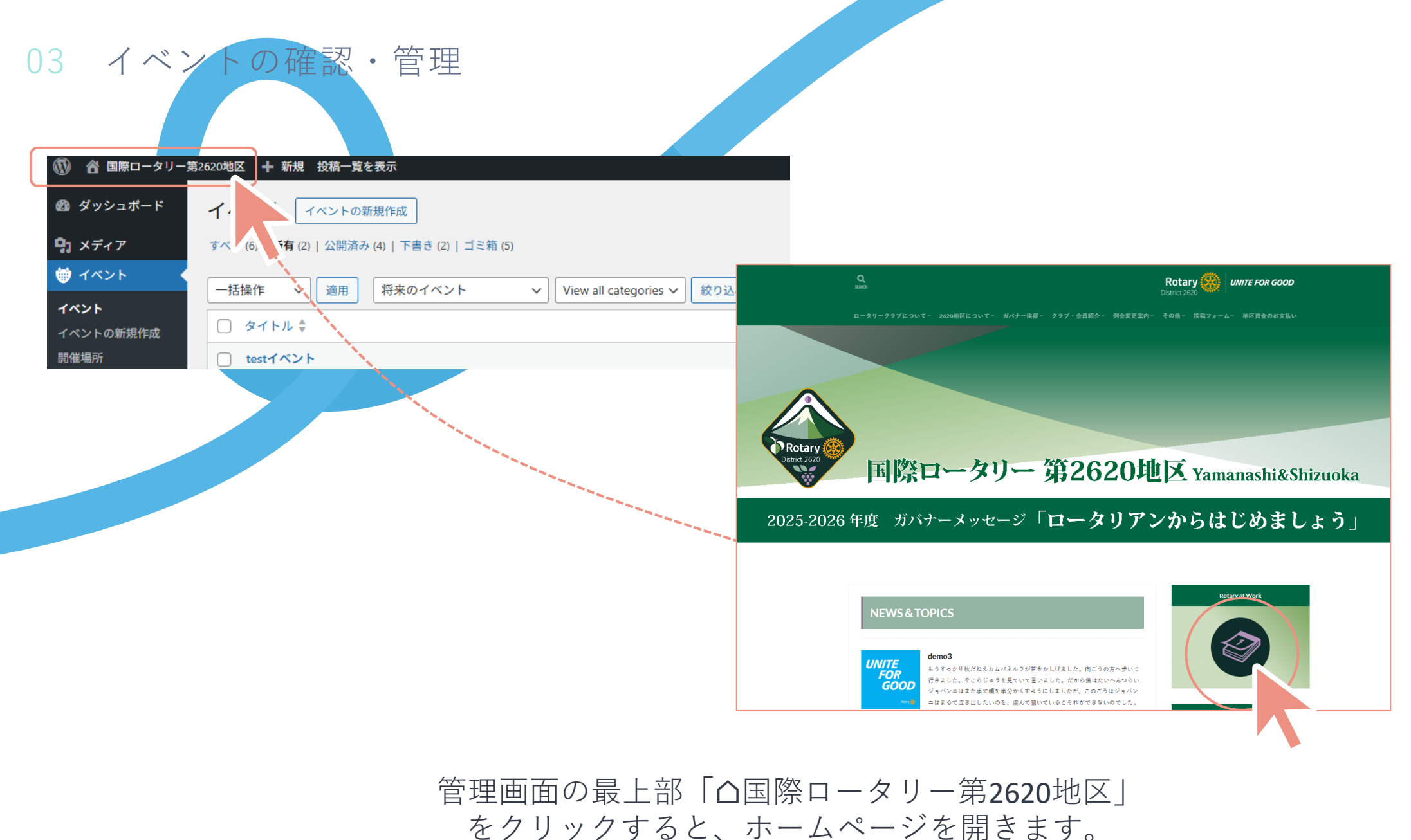

カレンダーマークをクリックして、イベントが登録されているか確認します。

| 開催期間                                                                                                    | 主催者                                                                                                    |                       |
|----------------------------------------------------------------------------------------------------|----------------------------------------------------------------------------------------------------|-----------------------|
| 2025年6月30日                                                                                                    | XX277                                                                                                    | . 4 × * * * * * * * * |
| 9:00 AM - 2:00 PM                                                                                                    |                                                                                                    |                       |
|                                                                                                    | 連絡先: nakamura@test.example.com                                                                                  | Mar 4 3               |
| クラブ奉仕事業                                                                                                    |                                                                                                    |                       |
| メーキャップカード : 有り                                                                                                    | 1                                                                                                    |                       |
| 既要                                                                                                    |                                                                                                    |                       |
| ****                                                                                                    |                                                                                                    |                       |
|                                                                                                    |                                                                                                    |                       |
| ここにイベントの詳細を記載します                                                                                                    | to a second second second second second second second second second second second second second second second s |                       |
| *******                                                                                                    |                                                                                                    |                       |
|                                                                                                    |                                                                                                    |                       |
| 参加申し込み                                                                                                    |                                                                                                    |                       |
| 参加申し込み                                                                                                    | a 23:45                                                                                                    |                       |
| 参加申し込み<br><sup>2016年7日時</sup> : 2025年6月29日                                                                                                    | H 23:45                                                                                                    |                       |
| 参加申し込み<br><sup>21後7日時</sup> : 2025年6月296<br>ご登録情報                                                                                                    | a 23.45                                                                                                    |                       |
| 参加申し込み<br>htt様7月時 : 2025年6月296<br>ご登録情報<br>#名前                                                                                                    | H 23:45                                                                                                    |                       |
| 参加申し込み<br>2016年1月19日 : 2025年6月29日<br>ご登録情報<br>2025年6月29日<br>2025年6月29日<br>2025年7月29日<br>2025年7月20日<br>2025年7月20日<br>2025年7月29日<br>2035年7月20日<br>2025年7月20日<br>2025年7月2015<br>2025<br>2025<br>2025<br>2025 | 9 23:45                                                                                                    |                       |
| 参加申し込み<br>2025年6月29日<br>ご会録情報<br>#44町<br>[<br>本義書号                                                                                                    | 9 23:45                                                                                                    |                       |
| 参加申し込み<br>(1) (1) (1) (1) (2) (2) (2) (2) (2) (2) (2) (2) (2) (2                                                                                                    | R 23:45                                                                                                    |                       |
| 参加申し込み<br>2付続7日時 : 2025年6月291<br>ご登録情報<br>2位登録情報<br>二<br>二<br>二<br>二<br>二<br>登録情報<br>2<br>2<br>二<br>二<br>登録情報<br>2<br>2<br>二<br>二<br>登録情報<br>2<br>2<br>二<br>二<br>登録情報<br>2<br>二<br>二<br>登録情報<br>2<br>二<br>二<br>二<br>二<br>登録情報<br>2<br>二<br>二<br>二<br>二<br>二<br>二<br>二<br>二<br>二<br>二<br>二<br>二<br>二                                                                                                    | R 23:45                                                                                                    |                       |
| 参加申し込み<br>2付終7月時 : 2025年6月29日<br>ご登録情報<br>単年町<br>「<br>二<br>二<br>二<br>二<br>二<br>二<br>二<br>二<br>二<br>二<br>二<br>二<br>二                                                                                                    | H 23:45                                                                                                    |                       |
| 参加申し込み<br>2025年6月295<br>ご登録情報<br>単4町<br>「<br>二<br>二<br>二<br>二<br>二<br>二<br>二<br>二<br>二<br>二<br>二<br>金録情報                                                                                                    | 9 23:45                                                                                                    |                       |
| 参加申し込み<br>2015年6月29日<br>ご登録情報<br>半名町<br>「<br>二<br>二<br>二<br>二<br>二<br>二<br>二<br>二<br>二<br>二<br>二<br>二<br>二                                                                                                    | R 23:45                                                                                                    |                       |

リスト/カレンダーにもイベントが追加されています。 クリックすると、イベント詳細ページを開きます。 イベントの確認・管理

件名 主催イベント【testイベント】 へ参加申込がありました。

下記のイベントへの参加申し込みがありました。

イベント名: testイベント <u>https://ri2620.gr.jp/new2025/events/test%e3%82%a4%e3%83%99%e3%83%b3%e3%83%88/</u>

日時: 2025年6月30日 9:00 AM - 2:00 PM

場所:

\*\*\*\*\*\*\*\*\*\*\*\*\*\*\*\*\*\*\*\*\*\*\*\*\*

申し込み内容

名前 中村テスト

所属クラブ \*\***RC** 

メールアドレス <u>nakamura@example.com</u>

電話番号 00099998888

\*\*\*\*\*\*

9-8

ホームーページより、参加の申し込みがあった場合、 このようなメールが届きます。 参加者のご確認をお願いします。

申し込み内容の変更やキャンセルなどのお問い合わせは、
 参加者より直接、「主催者連絡先」への
 ご連絡をお願いしております。
 メール/電話のご確認をお願い致します。

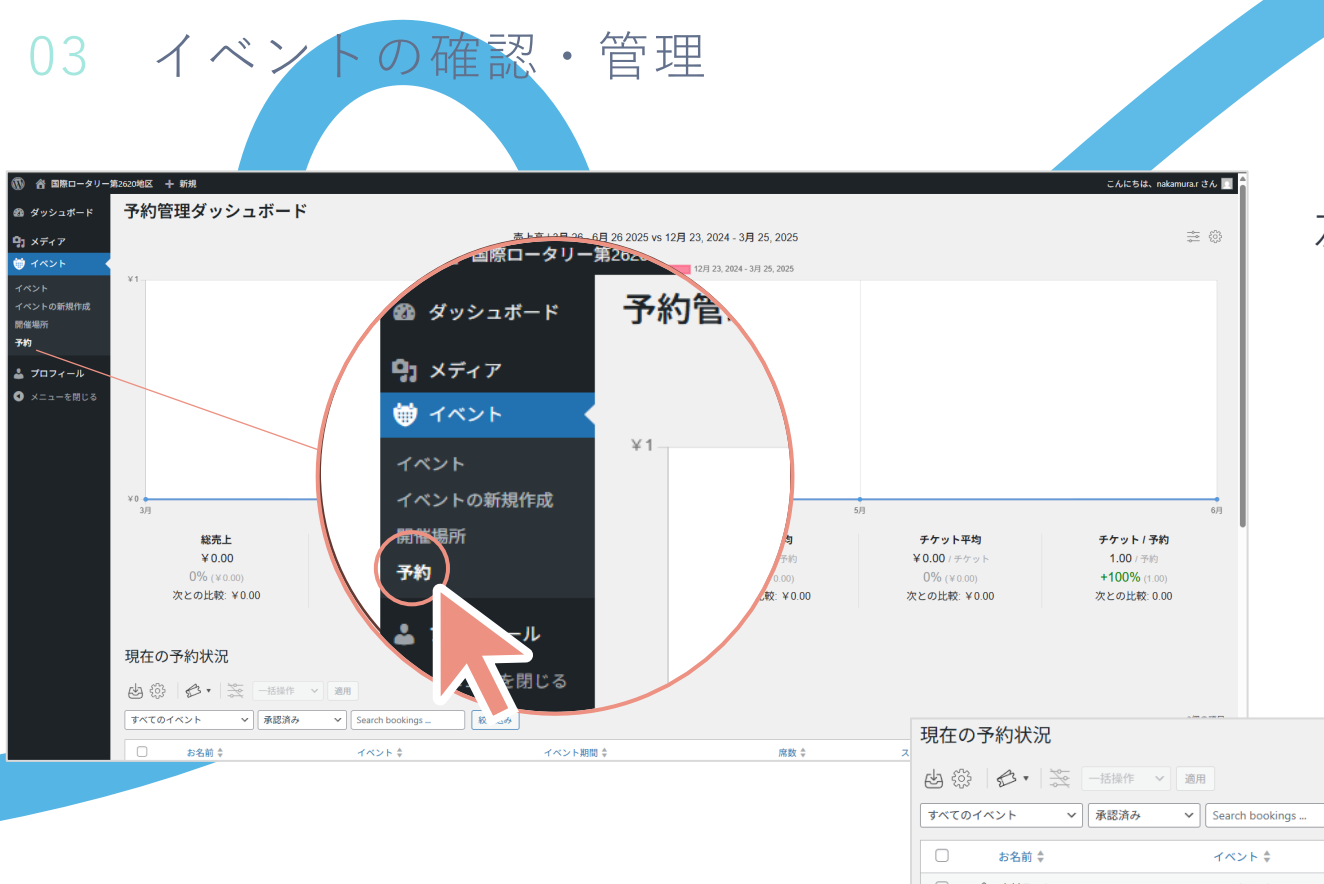

### 左側メニューから、【予約】をクリックすると、 「予約管理ダッシュボード」が開きます。。

### 自分の登録したイベントに 参加を申し込んだ人の一覧を 確認することができます

下の表では、複数の主催イベントがある場合、
 イベントごとの参加者を確認することができます。

| 現在の   | 予約状況               |                   |            |      |         |        |
|-------|--------------------|-------------------|------------|------|---------|--------|
|       | ● ▼   🋬   一括操作 > > | 適用                |            |      |         |        |
| すべての・ | イベント > 承認済み        | ✓ Search bookings | 絞り込み       |      |         | 2個の項目  |
|       | お名前 🌲              | イベント 崇            | イベント期間     | 席数 ≑ | ステータス 💲 | 合計 🔶   |
| 0:6   | ◇ 中村テスト            | testイベント          | 2025年6月30日 | 1    | 承認済み    | ¥ 0.00 |
| 0:6   | n aoki             | testイベント          | 2025年6月30日 | 1    | 承認済み    | ¥ 0.00 |
| 0     | お名前 🗣              | イベント 🔶            | イベント期間 👙   | 席数 🗣 | ステータス 🕏 | 合計 👙   |

### 受付中の予約対象イベント

| <ul> <li>         はのはあ         <ul> <li>             まれてのイベント             </li> <li>             Search イベント</li></ul></li></ul> |                                | 1個の項目 |
|----------------------------------------------------------------------------------------------------|--------------------------------|-------|
| Event Summary 🗣                                                                                                    | 日時 ◆                           |       |
| testイベント · 予約済み席数: 2/10                                                                                                    | 2025年6月30日 @ 9:00 AM - 2:00 PM |       |
| Event Summary 🜩                                                                                                    | 日時 ◆                           |       |
|                                                                                                    |                                | 1個の項目 |

20

2個の項目